## 南京大学 BRAS

## 用户手册 Ver. 3.2

yaoge123

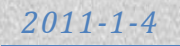

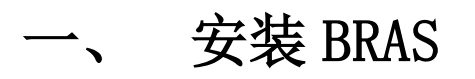

- 请访问 http://www.yaoge123.com/blog/bras,下载您操作系统对应的安装程序,直接运行或保存后双 击打开。
- 2. 如果弹出安全警告,请点击"运行(<u>R</u>)"。

| 打开文件 - 安全警告                                                                                              |  |  |  |
|----------------------------------------------------------------------------------------------------|--|--|--|
| 无法验证发布者。您确定要运行此软件吗?                                                                                      |  |  |  |
| 名称: D:\yaoge123_nju_bras2_x86.exe<br>发行商: <b>未知发布者</b><br>类型: 应用程序<br>发送方: D:\yaoge123_nju_bras2_x86.exe |  |  |  |
| 运行 图 取消                                                                                                  |  |  |  |
| ☑ 打开此文件前总是询问 铤)                                                                                          |  |  |  |
| 此文件没有包含有效的数字签名以验证其发布者。您应该只<br>运行来自您信任的发布者的软件。如何决定要运行的软件?                                                 |  |  |  |

3. 请点击"是(Y)"确定安装。

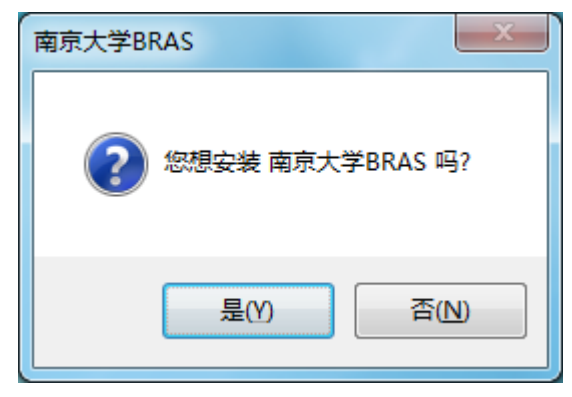

4. 这里显示的是常见问题,点击"是(Y)"继续。

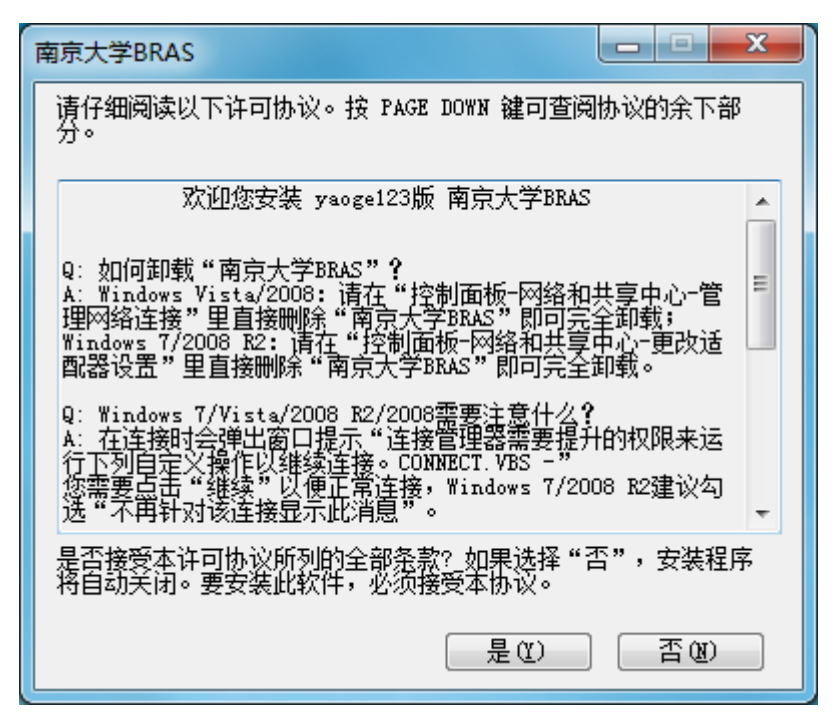

5. 可以勾选"在桌面上添加快捷方式(D)"以方便将来连接 BRAS, 点击"确定"继续。

| 南京大学BRAS                                              |
|-------------------------------------------------------|
| 此连接给:                                                 |
| <ul> <li>● 所有用户使用 (A)</li> <li>● 只是我使用 (M)</li> </ul> |
| 此连接可以从"网络连接"文件夹中得到。                                   |
| ▶ 在桌面上添加快捷方式 (2)                                      |
| 确定 取消                                                 |

6. 安装完成。

## 二、 使用 BRAS

1. 在 控制面板\网络和 Internet\网络连接 或桌面上(如果添加了快捷方式)双击打开"南京大学 BRAS"。

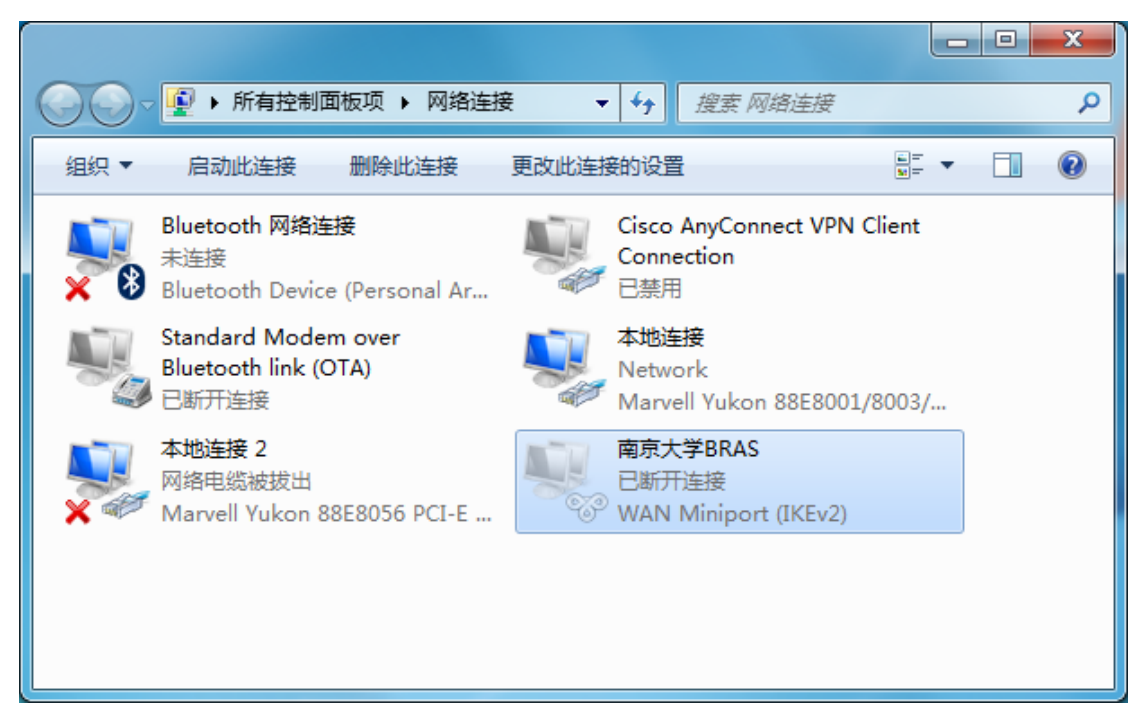

2. 打开连接窗口, 输入 BRAS 用户名和密码, 用户名为工资号/学号, 初始密码为身份证号码。

| 開<br>南京大学BRAS       |                                                                                 |             |
|---------------------|---------------------------------------------------------------------------------|-------------|
| <b>R</b>            | 南<br>()<br>()<br>()<br>()<br>()<br>()<br>()<br>()<br>()<br>()<br>()<br>()<br>() | 京大学<br>BRAS |
| 用户名 ⑪ :             | I                                                                               |             |
| 密码(E):              |                                                                                 |             |
| □保存密码 (S)           | 🗌 自动连                                                                           | ·接(A)       |
| Ver 3.2 by yaoge    | 123                                                                             |             |
| <ul> <li></li></ul> | 前,您必须键入您的用                                                                      | 户名。         |
|                     | 取消 属性 @                                                                         | ) 帮助他       |

3. 可以勾选"保存密码",这样下次打开就无需再次输入密码。

| 器 南京大学BRAS                                                       |                     | X           |  |
|------------------------------------------------------------------|---------------------|-------------|--|
| <b>R</b>                                                         | 南3<br>Ge123         | 京大学<br>BRAS |  |
| 用户名 (1):                                                         | 123123123           |             |  |
| 密码(E):                                                           |                     | *******     |  |
| ▼保存密码(S)                                                         | 🗖 自动连               | ·接(A)       |  |
| Ver 3.2 by yaoge1                                                | Ver 3.2 by yaoge123 |             |  |
| <ul> <li>连接状态</li> <li>単击"连接"开始连接。要脱机工作,请单击"取消<br/>"。</li> </ul> |                     |             |  |
|                                                                  | 取消 属性 @             | ) 帮助他       |  |

4. 软件默认使用"BRAS 校内拨出"(在校内使用校园网需要通过 BRAS 访问Internet)。如果需要使用"BRAS 校外拨入"(在校外需要通过 BRAS 访问校内校园网资源,如查询图书馆文献),请点击上图"属性(0)"按钮,在弹出的属性窗口中选择"BRAS 校外拨入",然后点击"确定"返回。

| 南京大学BRAS 属性                                          | ? × |
|------------------------------------------------------|-----|
| VPN 选项 共享                                            |     |
| 在校园网需要访问Internet请选择BBAS校内拨出,<br>外需要访问校园网请选择BBAS校外拨入。 | 在校  |
|                                                      |     |
| VPN 目的地 (2):                                         |     |
| BRAS校内拨出                                             | -   |
| BRAS校内拨出<br>BRAS称为K发入                                |     |
|                                                      |     |
|                                                      |     |
|                                                      |     |
|                                                      |     |
|                                                      |     |
|                                                      |     |
|                                                      |     |
|                                                      |     |
|                                                      |     |
|                                                      | 取消  |

5. 在连接窗口中点击"连接",如果提示需要提升权限,请点击"继续",Windows 7/2008 R2 用户建议勾选"不再针对该连接显示此消息(D)"。

| I | 南京大学BRAS                                                                                    |
|---|---------------------------------------------------------------------------------------------|
|   | 连接管理器需要提升的权限来运行下列自定义操作以继续连<br>接。                                                            |
|   | CONNECT. VBS -                                                                              |
|   | ▼<br>▼<br>▼<br>▼<br>▼<br>▼<br>▼<br>▼<br>▼<br>▼<br>▼<br>▼<br>▼<br>▼<br>▼<br>▼<br>▼<br>▼<br>▼ |

6. 连接中,请等待。

| 器 南京大学BRAS           |             |             |
|----------------------|-------------|-------------|
| <b>R</b>             | ge123       | 京大学<br>BRAS |
| 用户名 (U):             | 123123123   |             |
| 密码(2):               | ••••••      | •••••••     |
| ☑ 保存密码 (S)           | 自动连         | 接(A)        |
| Ver 3.2 by yaoge1    | 23          |             |
| 连接状态<br>正验证 12312312 | 23 的密码(0 秒) | *           |
|                      |             | ~           |
| 连接                   | 取消 属性 (0)   | 帮助出         |

7. 一般如果该窗口自动关闭则说明连接已成功,否则在连接状态中会显示错误信息。

## 三、 卸载 BRAS

1. 在 控制面板\网络和 Internet\网络连接 中右击"南京大学 BRAS",在弹出菜单中选择"删除(D)"。

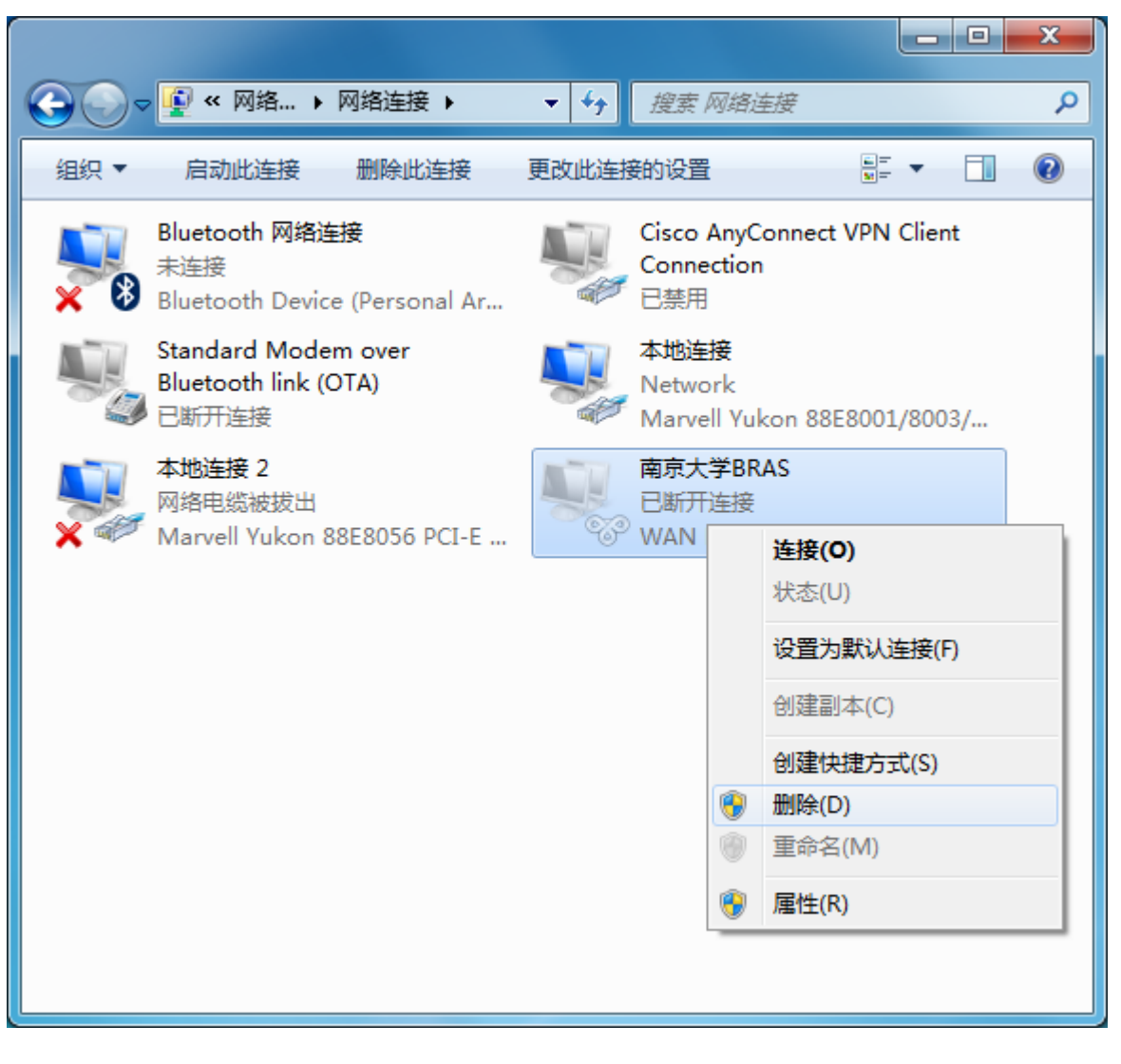

2. 点击"是(Y)"确认删除即可。

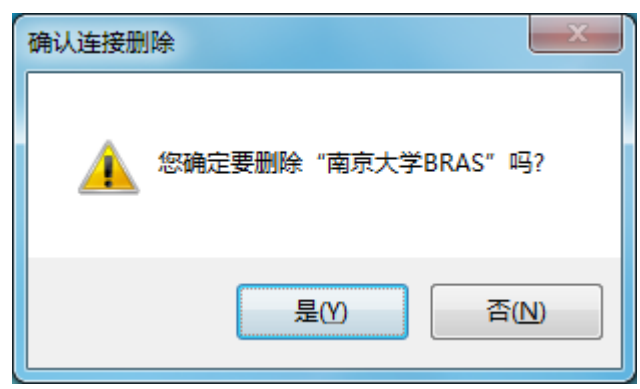